# 연구실안전관리센터

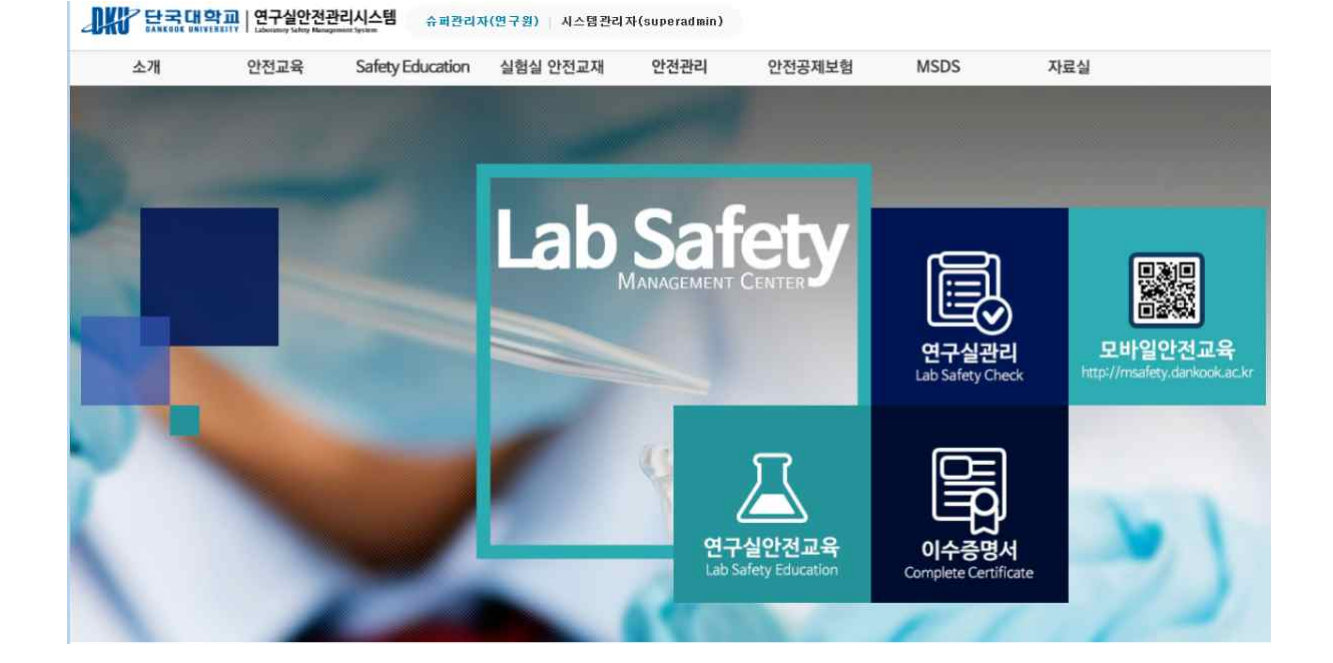

[ 연구실 안전교육 모바일 ]

단국대학교 연구실 안전관리 시스템

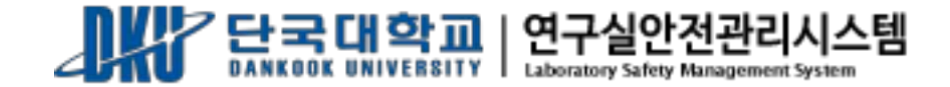

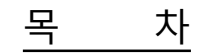

| 1. 로그인      | 2 |
|-------------|---|
| 1.1 앱에서 로그인 | 2 |
| 1.2 안전교육 수강 | 5 |
| 2. 평가하기     | 8 |

## 1. 로그인

## 1.1 앱에서 로그인

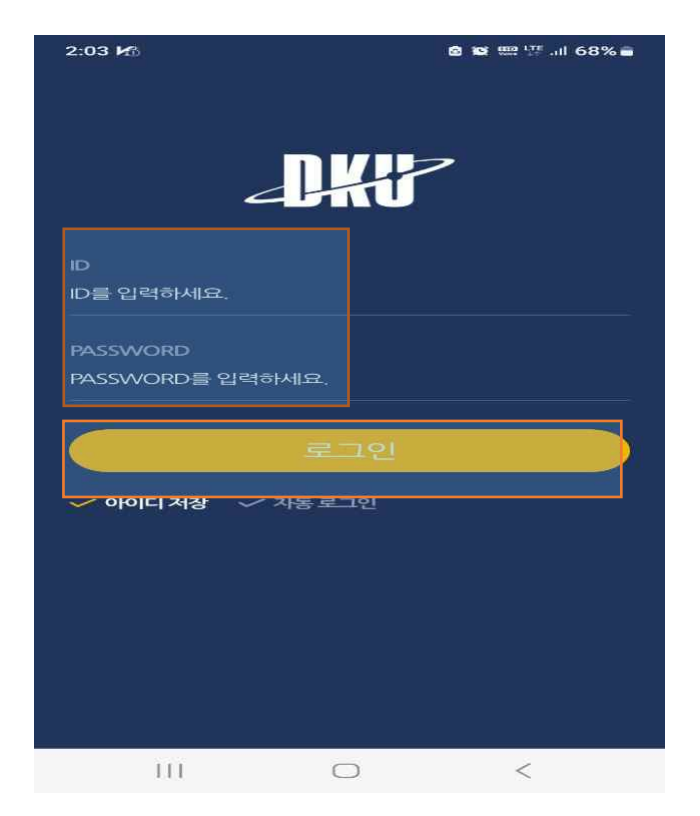

- 1. 단국대학교 모바일 앱을 실행시킨 후 아이디와 비밀번호를 입력한다.
- 2. 로그인 버튼을 클릭하면 로그인 가능하다

3. 로그인 후 보여지는 화면, 상단 중앙에 MY DKU 누른후 학사를 클릭한다.

| 2:08 🖪 🗭 🌿                                                                | 🙆 😂 📟 🎬 Jil 67% 💼                     |  |  |  |
|---------------------------------------------------------------------------|---------------------------------------|--|--|--|
|                                                                           | MY DKU 💿                              |  |  |  |
| 임재민(1)                                                                    | 출: 학사/행정                              |  |  |  |
| 안전관리팀                                                                     | 표현 포털                                 |  |  |  |
| 직원                                                                        | 문화 학사                                 |  |  |  |
|                                                                           | · 행정 13 ***                           |  |  |  |
|                                                                           | 이러닝                                   |  |  |  |
|                                                                           | De Voc                                |  |  |  |
| <u>`</u>                                                                  | ····································· |  |  |  |
| · 변경 설문                                                                   | 문참여 🎦 그룹웨어                            |  |  |  |
| QF                                                                        | 코드스캔 🔄 단국가족조회                         |  |  |  |
|                                                                           | (€) 1/2 (Э)                           |  |  |  |
| 다 나19 확진자 신고<br>ort if you test positive for COVID-19<br>나 내부구성원 중 확진된 사람 |                                       |  |  |  |
|                                                                           | • •                                   |  |  |  |
|                                                                           | (s) + <b>b</b> # <                    |  |  |  |
| 111                                                                       | 0 <                                   |  |  |  |

4. 학사 메뉴중 LINK를 선택후 안전관리시스템으로 이동한다.

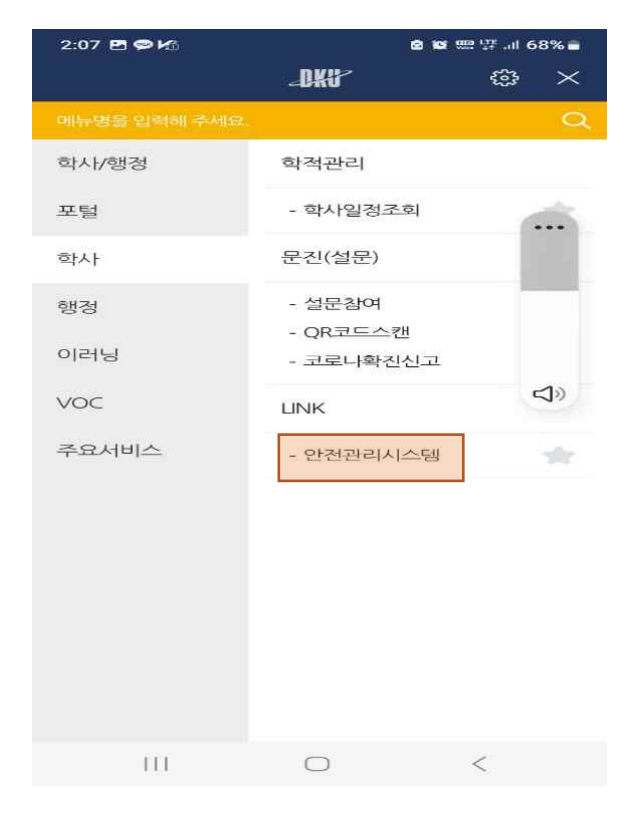

5. 모바일 안전관리 시스템 로그인 화면에서 아이디 / 비번으로 로그인 한다

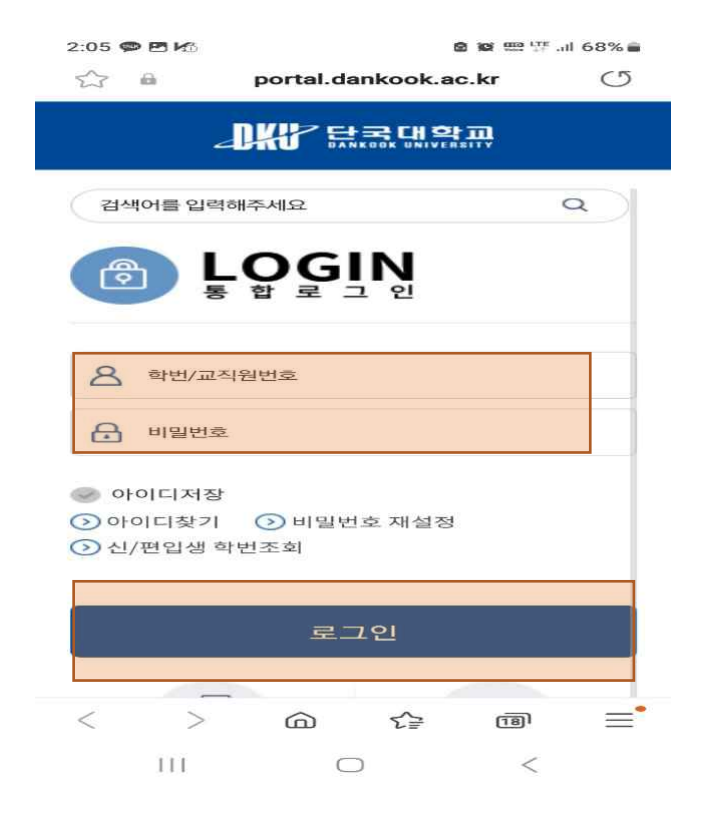

- 1.2 안전교육 수강
- 1. 안전교육 수강 버튼을 클릭하여 안전교육 페이지로 이동한다

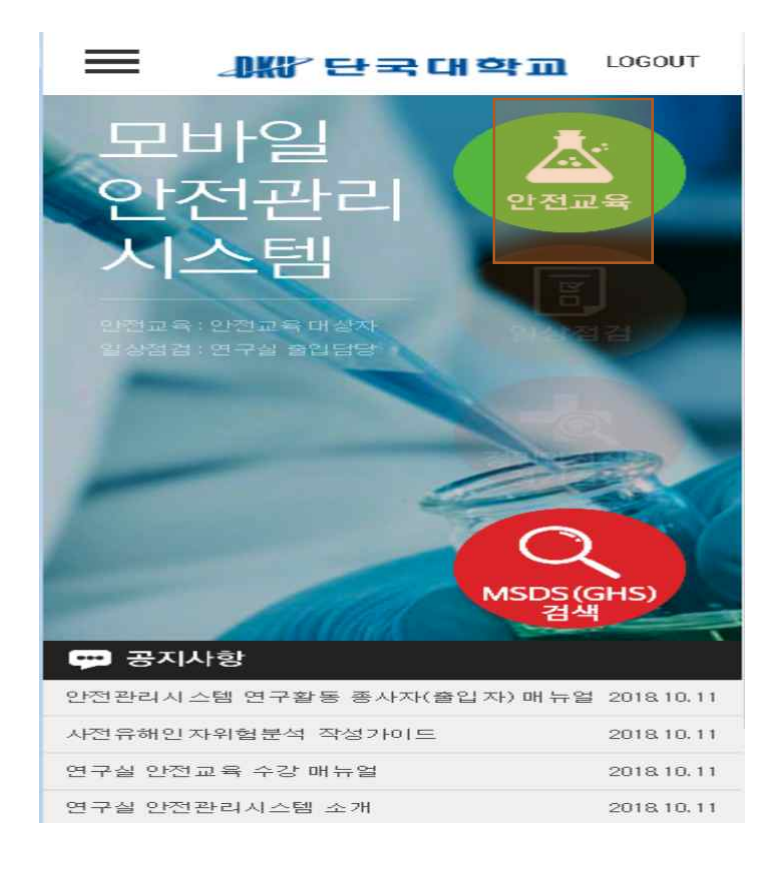

 안전교육 수강 버튼 클릭시, 언어선택과 과목선택 화면이 나온다 원하는 언어를 선택후에 과목선택 버튼을 클릭한다

| ≡                | 과왕 단국대학교                                                                                                    | LOGOUT |
|------------------|----------------------------------------------------------------------------------------------------|--------|
|                  | 안전교육(상태:과목선택)                                                                                                    |        |
|                  | 2018년 2학기 안전교육 🗸                                                                                                    |        |
| 번호               | 과목명                                                                                                    | 수강여부   |
|                  | 언어 선택후 선택 과목을 설정하세요.<br>(After selection language, choose the<br>elective courses)<br>• 한국어(KOREA)<br>• 영어(ENGLISH)<br>• 중문(CHN)<br>과목선택 (Choose the course) |        |
|                  |                                                                                                    |        |
| 1001Xi Fel Ultra |                                                                                                    |        |

3.과목선택 창에서 원하는 과목을 선택한 후 '설정' 버튼을 누른다

| Ξ  |       | 괘約단국대학교                      |   | LOGOUT |
|----|-------|------------------------------|---|--------|
|    |       | 안전교육(상태:과목선택)                |   |        |
|    | 20    | 18년 2학기 안전교육                 | ~ |        |
| 번호 |       | 과목명                          |   | 수강여부   |
|    | 과목선   | 택                            |   |        |
|    | 선택: 2 | 6개 과목을 선택하세요<br><sup>개</sup> |   |        |
|    | 선택    | 과목명                          |   |        |
|    | 2     | 면구실 일상만전점검                   | ^ |        |
|    |       | 안전관리 시스템과 안전관리<br>문화         |   |        |
|    |       | 연구개발활동 만전분석                  |   |        |
|    |       | 위험성평가                        | ~ |        |
|    |       | 설정 취소                        |   |        |
|    |       |                              |   |        |
|    |       |                              |   |        |
|    |       | 개인정보처리방침                     |   |        |
|    |       | Copyright © 2015 by IMGTECH  |   |        |

### 4.과목선택 완료된 모습 -수강하기를 눌러 수강가능 ,과목변경을 눌러 과목을 변경 가능하다

| $\equiv$                                | 과왕 단국대학교                          | ļ        | LOGOUT   |
|-----------------------------------------|-----------------------------------|----------|----------|
|                                         | 안전교육(상태:수강중)                      |          |          |
|                                         | 2018년 2학기 안전교육 🔹                  |          |          |
| 번호                                      | 과목명                               | 수강       | 여부       |
| 1                                       | 연구실 일상안전점검<br>[필수] 27:00          |          | 수강<br>하기 |
| 2                                       | 안전관리 시스템과 안전관리 문화<br>[필수] 26:00   |          | 수강<br>하기 |
| 3                                       | 연구개발활동 안전분석<br>[선택] 23:00         | 과목<br>변경 | 수강<br>하기 |
| 4                                       | 연구실 정기안전점검 및 정밀안전진단<br>[선택] 37:00 | 과목<br>변경 | 수강<br>하기 |
| 5                                       | 위험성평가<br>[선택] 31:00               | 과목<br>변경 | 수강<br>하기 |
| 6                                       | 실험실 사고유형 및 예방법<br>[선택] 27:00      | 과목<br>변경 | 수강<br>하기 |
|                                         |                                   |          |          |
| ※교육수강 후 평가를 통과해야 이수완료됩니다.<br>(이수점수 60점) |                                   |          |          |
| 개인정보처리방콤                                |                                   |          |          |
| Copyright © 2015 by IMGTECH             |                                   |          |          |

### 5.안전교육 수강화면 - 모바일 동영상을 시청한다

| Lesson 연구실안전 및 일반적 위험성      | 연구실안전 및 안전일반과정                   |
|-----------------------------|----------------------------------|
| 이 습목표&핵심포인트<br>아습목표<br>아습목표 | (iMGTech                         |
|                             |                                  |
|                             | 00:16/00:59 (I) (C) (I Sound On  |
| (ÎMGTech                    | 습진도 Q&A 자료실 학습도우미 back 2/12 next |

## 2. 평가하기

1.안전교육 수강완료시 평가하기 버튼이 나타난다. 10문제를 모두 풀고 '제출'버튼을 클릭한다

|          | LOGOUT LOGOUT                                                           |  |  |
|----------|-------------------------------------------------------------------------|--|--|
| ÷        | 안전교육                                                                    |  |  |
| 평가하      | 기 문제풀이현황: Q/10                                                          |  |  |
| 번호       | 평가문제지문                                                                  |  |  |
| 1        | 일상점검 결과의 보존기간은?                                                         |  |  |
|          | 즉시폐기                                                                    |  |  |
| ٠        | 1년                                                                      |  |  |
| ٠        | 2년                                                                      |  |  |
| •        | 3년                                                                      |  |  |
| 2        | 실험폐액의 만전한 관리방법으로 올바르지 않은 것은?                                            |  |  |
| •        | 폐액저장 용기를 연구활동종사자가 운반 시예는 가급적 2인 이상이 개인보<br>호 장구를 착용하고 안전한 운반도구를 사용하여 운반 |  |  |
| •        | 폐시약은 폐액용기에 따르지말고 폐시약 용기를 파손되지 않도록 포장하여<br>배출                            |  |  |
|          | 이상된 데 나아, 비에요 여 그 하도조 나지가 지켜 오마는지 마구 비에 된기만다.                           |  |  |
| 제출 취소    |                                                                         |  |  |
| 개인정보처리방험 |                                                                         |  |  |

Copyright © 2015 by IMGTECH

7

### 2. 문제풀이 완료 시 메시지가 나타난다. 60점이 안될 시 다시 문제풀이를 한다

| ≡                           | _₩7단국대학교                                           | LOGOUT           |
|-----------------------------|----------------------------------------------------|------------------|
| ←                           | 안전교육                                               |                  |
| 평가하                         | 기                                                  | 문제풀이현황: 10/10    |
| 9                           | 정밀만전진단의 실시 내용 중 면구실 사전유해인자위험분<br>검사항으로 올바르지 않은 것은? | 석의 적정성의 점        |
|                             | 연구실안전현황, 유해인자 위험분석 작성 및 유효성 여부                     |                  |
| •                           | 연구개발활동안전분석 작성여부                                    |                  |
|                             | 노출도평가 관련 서류 보존 여부                                  |                  |
|                             | 사전유해인자위험분석 보고서 비치 및 관리대장 관리 여부                     | ŧ                |
| 10                          | 올바른 연구기                                            | 1 <del>은</del> ? |
|                             | 연구단계의 월 80점으로 안전교육을 이수하셨습니다.<br>축하합니다!!            |                  |
|                             | 위험요소의 리 다기                                         |                  |
|                             | 안전계획의 =                                            |                  |
|                             | 비상조치 계획의 수립                                        |                  |
|                             | 제출 취                                               | <u>۸</u>         |
| 개인정보처리방험                    |                                                    |                  |
| Copyright © 2015 by IMGTECH |                                                    |                  |

3. 문제풀이 후 60점 이상일 시 이수완료 된다 - 안전교육상태 :완료

| =                         | 고방 단국대학교                          | LOGOUT   |  |
|---------------------------|-----------------------------------|----------|--|
|                           | 안전교육(상태: 완료)                      |          |  |
| _                         | 2018년 2학기 안전교육 🔻                  |          |  |
| 번호                        | 과목명                               | 수강여부     |  |
| 1                         | 연구실 일상안전점검<br>[필수] 27:00          | 당시       |  |
| 2                         | 안전관리 시스템과 안전관리 문화<br>[필수] 26:00   | 다시<br>보기 |  |
| 3                         | 연구개발활동 안전분석<br>[선택] 23:00         | 당시       |  |
| 4                         | 연구실 정기안전점검 및 정밀안전진단<br>[선택] 37:00 | 당시       |  |
| 5                         | 위험성평가<br>[선택] 31:00               | 도싯       |  |
| 6                         | 실험실 사고유형 및 예방법<br>[선택] 27:00      | 도시       |  |
|                           |                                   |          |  |
|                           |                                   |          |  |
| ※안전교육 이수완료하였습니다. 수고하셨습니다. |                                   |          |  |
|                           |                                   |          |  |

개민성모저리방험

Copyright © 2015 by IMGTECH